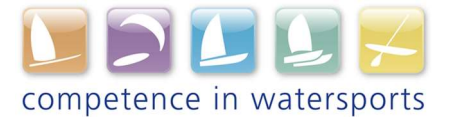

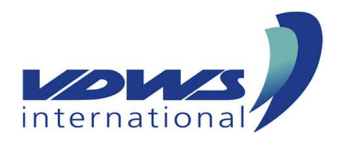

## Anleitung zum Bearbeiten der Centerdaten

- 1. Anmeldung über den Bereich "Login für Insider" (Anmeldedaten aus dem CP3)
- 2. Automatische Weiterleitung im Anschluss auf https://vdws.cc-entwicklung.de/intern
- 3. Auswahl des Untermenüpunkts "Center-Daten bearbeiten" aus der Seitennavigation
- 4. Auswahl des Centers, dass der Benutzer bearbeiten möchte aus allen ihm zugeordneten Center
- 5. Einsicht in die CP3-Daten
- 6. Ergänzung/Bearbeitung der Center-Informationen:
  - Öffnungszeiten
  - Links und Social Media
  - Unternehmensbeschreibung
  - Logo
  - Bildergalerie